KA01305C/32/CS/04.22-00

71578798 2022-06-30

# Stručné pokyny k obsluze **CA76NA**

Analyzátor sodíku

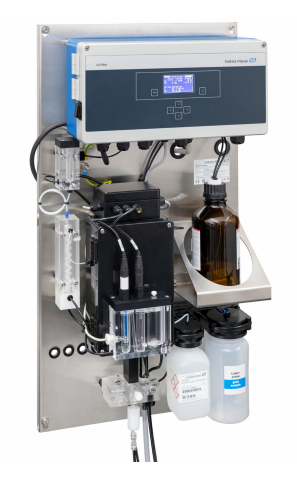

Tyto pokyny představují stručný návod k obsluze; nejsou náhradou k návodu k obsluze náležícího k zařízení.

Podrobné informace lze vyhledat v návodu k obsluze a v další dokumentaci:

- www.endress.com
- Smartphone/tablet: Endress+Hauser Operations App

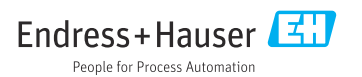

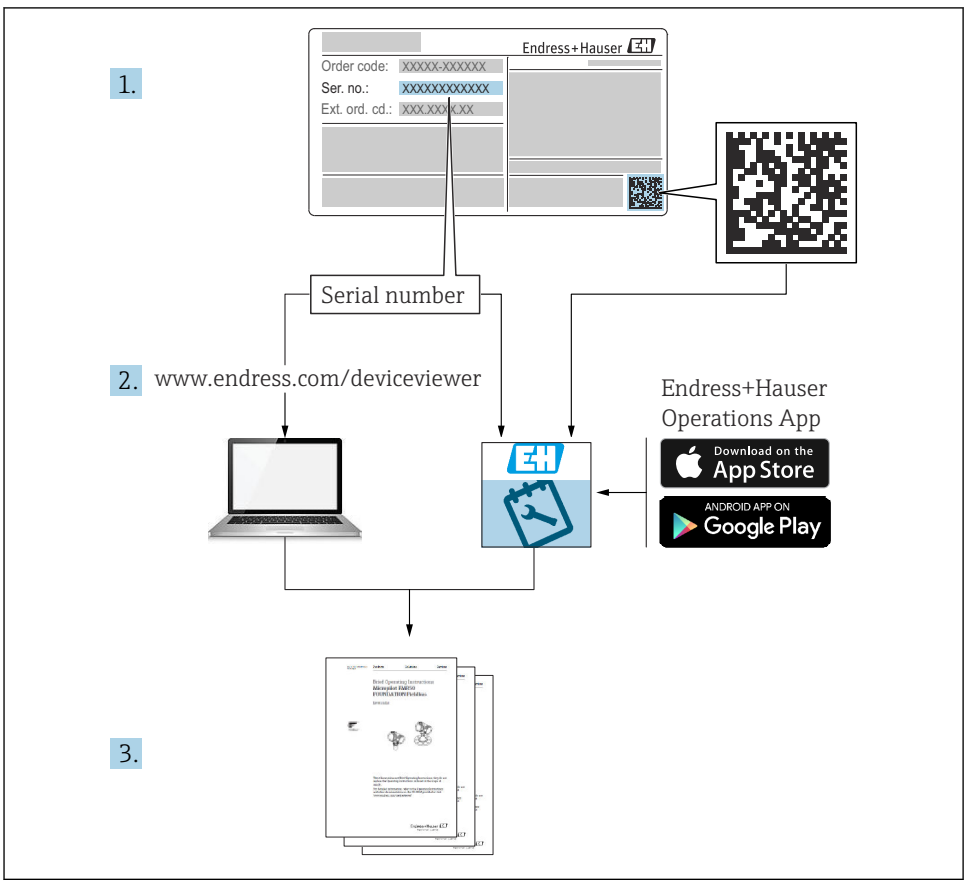

A0040778

| Obsah                                              |                                                                                                    |                                   |  |  |  |  |  |  |  |
|----------------------------------------------------|----------------------------------------------------------------------------------------------------|-----------------------------------|--|--|--|--|--|--|--|
| <b>1</b><br>1.1<br>1.2                             | Pokyny k dokumentu<br>Použité symboly<br>Dokumentace                                                                                                    | <b>4</b><br>4<br>5                |  |  |  |  |  |  |  |
| <b>2</b><br>2.1<br>2.2<br>2.3<br>2.4<br>2.5<br>2.6 | Základní bezpečnostní pokyny .<br>Požadavky na personál .<br>Určené použití .<br>Bezpečnost na pracovišti .<br>Bezpečnost provozu .<br>Bezpečnost výrobku .<br>IT bezpečnost . | <b>6</b><br>6<br>6<br>7<br>7<br>7 |  |  |  |  |  |  |  |
| <b>3</b><br>3.1<br>3.2<br>3.3                      | <b>Vstupní přejímka a identifikace výrobku</b><br>Vstupní přejímka<br>Identifikace výrobku .<br>Skladování a doprava                                                           | <b>7</b><br>7<br>8<br>9           |  |  |  |  |  |  |  |
| <b>4</b><br>4.1<br>4.2<br>4.3                      | <b>Montáž</b><br>Požadavky na montáž<br>Montáž analyzátoru na svislý povrch<br>Kontrola po montáži                                                                             | <b>9</b><br>9<br>11<br>12         |  |  |  |  |  |  |  |
| <b>5</b><br>5.1<br>5.2<br>5.3<br>5.4               | Elektrické připojení                                                                                                    | <b>L2</b><br>12<br>13<br>16<br>16 |  |  |  |  |  |  |  |
| 6                                                  | Možnosti provozu 1                                                                                                    | 17                                |  |  |  |  |  |  |  |
| <b>7</b><br>7.1<br>7.2<br>7.3<br>7.4               | Uvedení do provozu                                                                                                    | 18<br>28<br>28<br>29              |  |  |  |  |  |  |  |

# 1 Pokyny k dokumentu

## 1.1 Použité symboly

#### 1.1.1 Bezpečnostní informace

| Struktura bezpečnostního symbolu                                                                        | Význam                                                                                                    |  |  |  |  |  |  |  |
|----------------------------------------------------------------------------------------------------|----------------------------------------------------------------------------------------------------|--|--|--|--|--|--|--|
| <b>NEBEZPEČÍ</b><br><b>Příčina (/následky)</b><br>Příp. následky nerespektování<br>Preventivní opatření | Tento pokyn upozorňuje na nebezpečnou situaci.<br>Pokud se vystavíte nebezpečné situaci, <b>dojde</b> k těžkým zraněním nebo ke<br>smrti.     |  |  |  |  |  |  |  |
| <b>VAROVÁNÍ</b><br>Příčina (/následky)<br>Příp. následky nerespektování<br>Preventivní opatření         | Tento pokyn upozorňuje na nebezpečnou situaci.<br>Pokud se vystavíte nebezpečné situaci, <b>může dojít</b> k těžkým zraněním nebo<br>k smrti. |  |  |  |  |  |  |  |
| ▲ UPOZORNĚNÍ<br>Příčina (/následky)<br>Příp. následky nerespektování<br>▶ Preventivní opatření          | Tento pokyn upozorňuje na nebezpečnou situaci.<br>Pokud se vystavíte této situaci, může dojít k lehkým nebo středně těžkým<br>zraněním.       |  |  |  |  |  |  |  |
| OZNÁMENÍ<br>Příčina/situace<br>Příp. následky nerespektování<br>• Opatření/pokyn                        | Tento symbol upozorňuje na situace, které mohou vést k věcným škodám.                                                                         |  |  |  |  |  |  |  |

#### 1.1.2 Symboly

- Dodatečné informace, tipy
- Povoleno nebo doporučeno
- Zakázáno či nedoporučeno
- 🗊 Odkaz na dokumentaci k přístroji
- Odkaz na stránku
- Odkaz na obrázek
- Výsledek určitého kroku

#### 1.1.3 Symboly na zařízení

| Symbol | Význam                                                                             |
|--------|------------------------------------------------------------------------------------|
|        | Varování: nebezpečné napětí                                                        |
|        | Zákaz otevřeného plamene<br>Oheň, otevřené zdroje vznícení a kouření jsou zakázány |
|        | Jíst a pít je zakázáno                                                             |
|        | Používejte ochranné brýle                                                          |
|        | Noste ochranné rukavice                                                            |
|        | Odkaz na dokumentaci k přístroji                                                   |

## 1.2 Dokumentace

Následující pokyny jsou doplňkem tohoto Stručného návodu k obsluze a jsou k dispozici na stránkách výrobků na internetu:

Návod k obsluze přístroje CA76NA

- Popis přístroje
- Uvedení do provozu
- Obsluha
- Popis softwaru
- Diagnostika, vyhledávání a odstraňování závad podle druhu zařízení
- Údržba
- Opravy a náhradní díly
- Příslušenství
- Technické údaje

# 2 Základní bezpečnostní pokyny

## 2.1 Požadavky na personál

- Montáž, uvedení do provozu, obsluhu a údržbu měřicího systému smí provádět pouze kvalifikovaný odborný personál.
- Odborný personál musí mít pro uvedené činnosti oprávnění od vlastníka/provozovatele závodu.
- Elektrické připojení smí být prováděno pouze pracovníkem s elektrotechnickou kvalifikací.
- Odborný personál si musí přečíst a pochopit tento návod k obsluze a dodržovat pokyny v něm uvedené.
- Poruchy měřicího systému smí odstraňovat pouze oprávněný a náležitě kvalifikovaný personál.

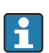

Opravy, které nejsou popsané v přiloženém návodu k obsluze, smí provádět pouze výrobce nebo servisní organizace.

## 2.2 Určené použití

Přístroj CA76NA je analyzátor určený pro kontinuální měření koncentrace sodíku ve vodných roztocích.

Analyzátor je určen pro použití v následujících aplikacích:

- Monitorování okruhu voda/pára v elektrárnách, zejména monitorování kondenzátoru
- Zajištění kvality demineralizačních systémů a odsolování mořské vody
- Zajištění kvality v okruhu ultračisté vody v průmyslu výroby polovodičů a elektronickém průmyslu

Používání přístroje pro jiné účely, než je uvedeno, představuje nebezpečí pro osoby i pro celý měřicí systém, a proto takové používání není dovoleno. Výrobce neodpovídá za škody způsobené nesprávným nebo nepovoleným používáním.

## 2.3 Bezpečnost na pracovišti

Jako uživatel jste odpovědný za dodržování následujících bezpečnostních předpisů:

- instalačních předpisů
- místních norem a předpisů

#### Elektromagnetická kompatibilita

- Tento výrobek byl zkoušen z hlediska elektromagnetické kompatibility v souladu s relevantními mezinárodními normami pro průmyslové aplikace.
- Uvedená elektromagnetická kompatibilita se vztahuje pouze na takové produkty, které byly zapojeny v souladu s pokyny v tomto návodu k obsluze.

## 2.4 Bezpečnost provozu

#### **A** VAROVÁNÍ

#### Kontakt chemikálií s očima a kůží a vdechování par

Poškození kůže, očí a dýchacích orgánů

- Při práci s chemikáliemi používejte ochranné brýle, ochranné rukavice a laboratorní plášť.
- Vyvarujte se kontaktu pokožky s chemikáliemi.
- Nevdechujte páry.
- Ujistěte se, že prostor je dobře větraný.
- Dodržujte další pokyny uvedené v bezpečnostních listech použitých chemikálií.

## 2.5 Bezpečnost výrobku

#### 2.5.1 Nejmodernější technologie

Výrobek byl zkonstruovaný a ověřený podle nejnovějších bezpečnostních pravidel a byl expedovaný z výrobního závodu ve stavu bezpečném pro jeho provozování. Přitom byly zohledňované příslušné vyhlášky a mezinárodní normy.

Zařízení připojená ke analyzátoru musí splňovat příslušné bezpečnostní normy.

## 2.6 IT bezpečnost

Poskytujeme záruku pouze tehdy, když je přístroj instalován a používán tak, jak je popsáno v návodu k obsluze. Přístroj je vybaven zabezpečovacími mechanismy na ochranu před neúmyslnými změnami jeho nastavení.

Bezpečnost opatření IT podle norem bezpečnosti obsluhy, které zaručují dodatečnou ochranu pro zařízení a přenos dat, musí provést obsluha osobně.

# 3 Vstupní přejímka a identifikace výrobku

## 3.1 Vstupní přejímka

- 1. Zkontrolujte, zda není poškozený obal.
  - Informujte dodavatele o jakémkoli poškození obalu.
     Uschovejte prosím poškozený obal, dokud nebude daný problém dořešen.
- 2. Ověřte, že není poškozený obsah balení.
  - Informujte dodavatele o jakémkoli poškození obsahu dodávky.
     Uschovejte prosím poškozené zboží, dokud nebude daný problém dořešen.
- 3. Zkontrolujte, zda je rozsah dodávky kompletní a zda nic nechybí.
  - Porovnejte přepravní dokumenty s vaší objednávkou.
- 4. Pro uskladnění a přepravu výrobek zabalte takovým způsobem, aby byl spolehlivě chráněn před nárazy a vlhkostí.
  - Optimální ochranu zajišťují materiály původního balení.
     Dbejte na dodržení přípustných podmínek okolního prostředí.

#### 3.1.1 Rozsah dodávky

Součástí dodávky je následující:

- 1 analyzátor
- 1 tištěná verze Stručného návodu k obsluze v objednaném jazyce

Sodíková elektroda, pH elektroda, standardní roztok a alkalizační činidlo nejsou součástí dodávky analyzátoru.

Před uvedením analyzátoru do provozu objednejte sodíkovou elektrodu, pH elektrodu a standardní roztok jako příslušenství – "startovací soupravu".

Alkalizační činidlo zakupte zvlášť (doporučuje se: diisopropylamin (DIPA), > 99,0 % (GC), v láhvi vyrobené z robustního materiálu, např. skla.

V případě jakýchkoli dotazů:

Kontaktujte svého dodavatele nebo místní prodejní centrum.

## 3.2 Identifikace výrobku

#### 3.2.1 Typový štítek

Typový štítek se nachází na panelu.

Na typovém štítku jsou uvedeny následující informace o vašem přístroji:

- Identifikace výrobce
- Objednací kód
- Výrobní číslo
- Rozšířený objednací kód
- Vstupní a výstupní hodnoty
- Okolní teplota
- Bezpečnostní a výstražné pokyny
- Schválení pro objednanou verzi
- ▶ Porovnejte údaje na typovém štítku s vaší objednávkou.

#### 3.2.2 Identifikace výrobku

#### Internetové stránky s informacemi o výrobku

#### www.endress.com/ca76na

#### Vysvětlení objednacího kódu

Kód pro objednání a výrobní číslo vašeho přístroje se nachází:

- Na typovém štítku
- V dokladech o dodání

#### Kde najdete informace o výrobku

1. Přejděte na www.endress.com.

- 2. Vyhledávání na stránce (symbol lupy): Zadejte platné sériové číslo.
- 3. Hledat (lupa).
  - 🕒 Struktura produktu se zobrazí ve vyskakovacím okně.
- 4. Klikněte na přehled produktů.
  - Gtevře se nové okno. Zde vyplníte informace týkající se vašeho zařízení, včetně dokumentace k produktu.

## 3.3 Skladování a doprava

- 1. Měřicí přístroj skladujte na suchém místě, kde bude chráněn před vlhkostí.
- 2. Při teplotách kolem bodu mrazu nebo nižších se ujistěte, že v přístroji není voda.
- 3. Alkalizační činidlo a elektrody skladujte při teplotách nad +5 °C (41 °F).
- 4. Dodržujte povolené teploty skladování .

## 4 Montáž

#### **A** UPOZORNĚNÍ

Při nesprávné montáži nebo demontáži analyzátoru hrozí rozdrcení nebo zachycení

- ▶ K montáži a demontáži analyzátoru jsou potřeba dva lidé.
- ▶ Používejte vhodné ochranné rukavice pro ochranu před mechanickými riziky.
- Při montáži dodržujte minimální předepsané vzdálenosti.
- Při montáži používejte dodané rozpěry.

## 4.1 Požadavky na montáž

#### 4.1.1 Možnosti montážních poloh

Montáž na svislý povrch:

- Zed'
- Montážní deska

#### 4.1.2 Rozměry

Montážní materiály potřebné k zajištění přístroje ke stěně (šrouby, hmoždinky) nejsou součástí dodávky.

Zajistěte montážní materiály na místě.

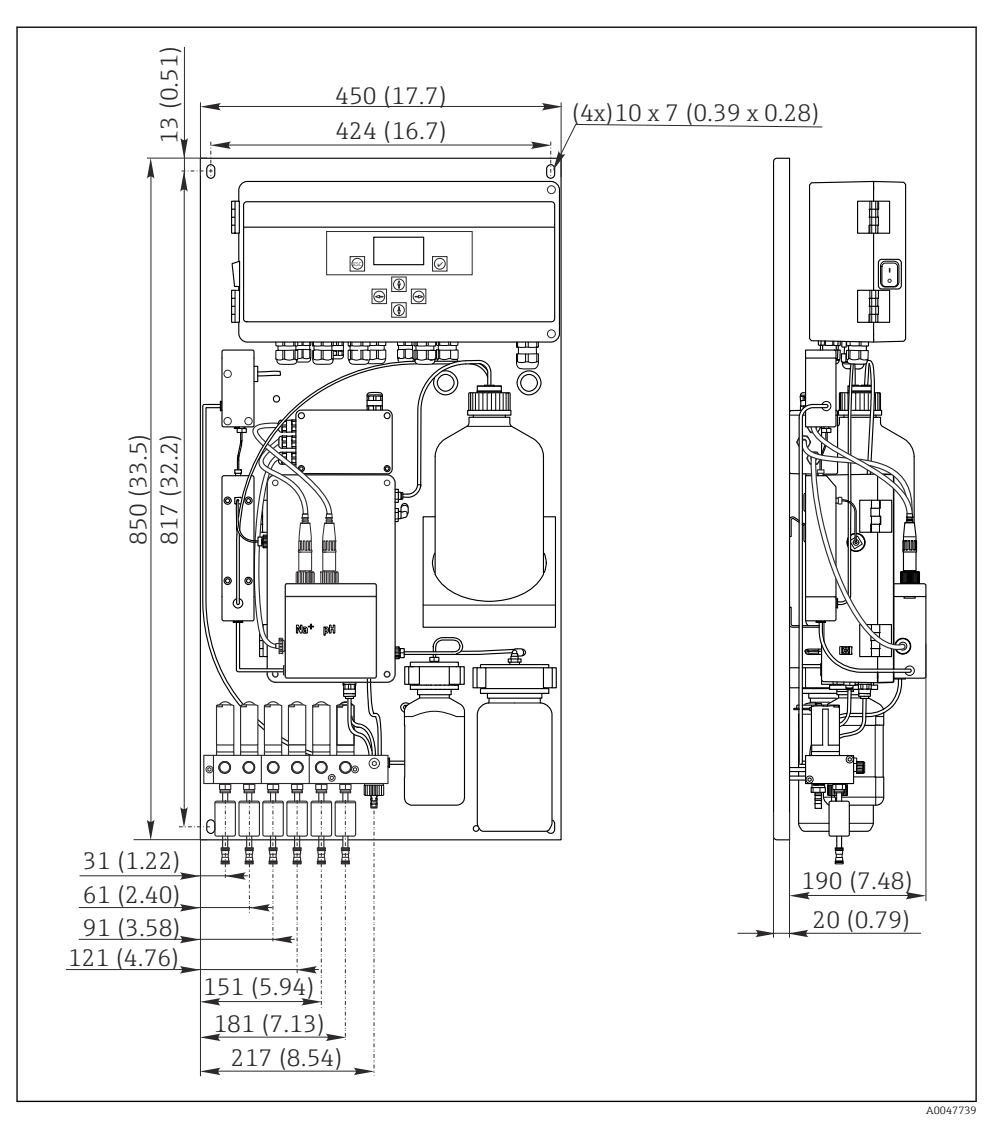

🖻 1 Analyzátor CA76NA. Jednotka měření mm (in)

#### 4.1.3 Místo montáže

Mějte prosím na vědomí následující:

- 1. Chraňte zařízení před mechanickými vibracemi.
- 2. Chraňte přístroj před expozicí chemickým látkám.

- 3. Nevystavujte přístroj velmi prašnému prostředí.
- 4. Přístroj nainstalujte v suchém prostředí.
- 5. Ujistěte se, že zeď má dostatečnou nosnost a je zcela kolmá.
- 6. Ujistěte se, že přístroj je vyrovnaný ve vodorovném směru a je namontován na svislém povrchu (montážní deska nebo zeď).
- 7. Chraňte zařízení před dodatečným ohřevem (např. před topnými tělesy nebo přímým slunečním zářením).

#### Dodržte následující požadavky na nejmenší přípustné vzdálenosti:

- alespoň 10 mm (0.39 in) po stranách analyzátoru
- alespoň 550 mm (21.7 in) před analyzátorem
- alespoň 200 mm (7.87 in) pod analyzátorem, protože kabely a vedení vody jsou připojeny zespodu

## 4.2 Montáž analyzátoru na svislý povrch

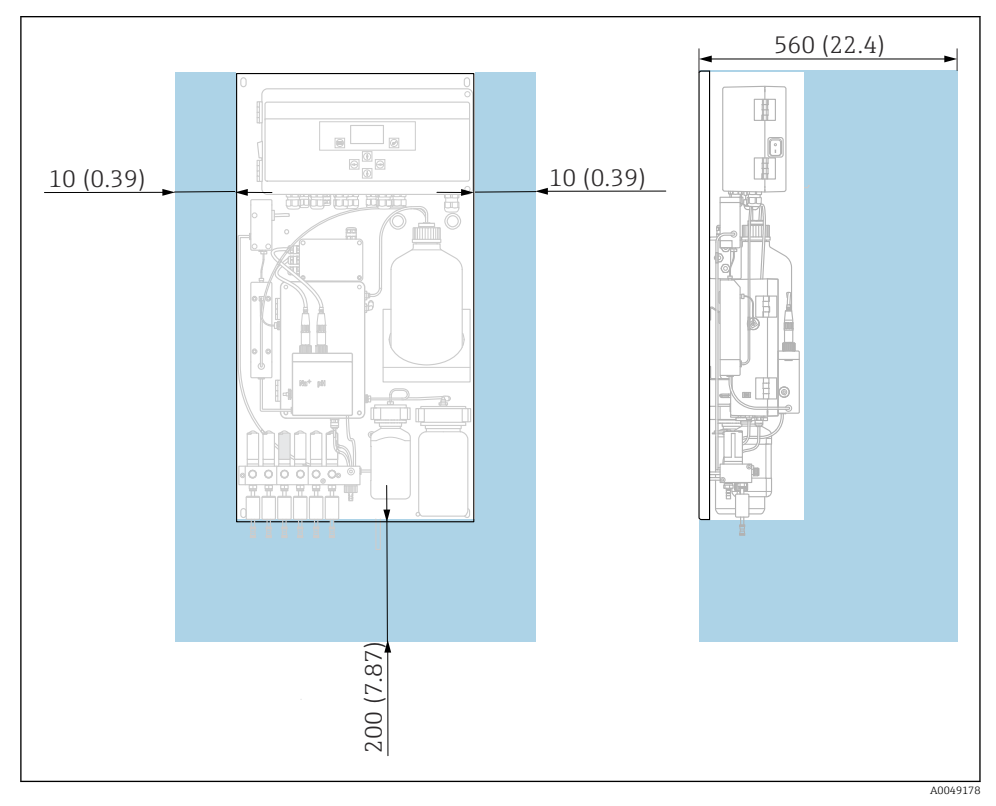

2 Analyzátor CA76NA, prostorové požadavky v mm (in)

> Při montáži dodržujte požadované vzdálenosti.

## 4.3 Kontrola po montáži

Po montáži zkontrolujte, zda jsou všechny přípojky bezpečné.

# 5 Elektrické připojení

#### **A** VAROVÁNÍ

#### Zařízení pod napětím!

Neodborné připojení může způsobit zranění nebo smrt!

- ► Elektrické zapojení smí provádět pouze pracovník s elektrotechnickou kvalifikací.
- Odborný elektrotechnik je povinen si přečíst tento návod k obsluze, musí mu porozumět a musí dodržovat všechny pokyny, které jsou v něm uvedené.
- Před zahájením prací spojených s připojováním se ujistěte, že žádný z kabelů není pod napětím.

## 5.1 Podmínky připojení

- 1. Přívodní a ovládací kabely veďte odděleně od nízkonapěťových kabelů.
- 2. K připojení ovládacích kabelů pro analogové signály použijte stíněné kabely.
- 3. V místě instalace připojte stínění na jednom konci nebo na obou koncích, v souladu s koncepcí stínění ve výrobním závodě a v závislosti na typu použitého kabelu.
- 4. Potlačte indukční zátěž, jako například relé s diodou se zpětným během nebo RC člen.
- Při připojování proudového výstupu věnujte pozornost polaritě a maximálnímu zatížení (500 Ω).
- 6. Pokud jsou použity plovoucí reléové výstupy, zajistěte pro tato relé v místě instalace odpovídající záložní pojistku.
- 7. Dodržujte hodnoty pro maximální kontaktní zatížení .

#### OZNÁMENÍ

#### Přístroj je vhodný pouze pro pevnou instalaci.

- V místě instalace musí být v blízkosti napájecího zdroje vhodné ochranné zařízení zajišťující odpojení všech pólů dle normy IEC 60947-1 a IEC 60947-3.
- Toto odpojovací zařízení nesmí odpojit ochranný vodič.

## 5.2 Připojení analyzátoru

#### **A** VAROVÁNÍ

#### Nedodržení pokynů pro ochranné uzemnění může mít za následek úraz nebo smrtelný úraz

- ▶ Při instalaci analyzátoru dodržte pokyny týkající se ochranného uzemnění.
- Přístroj je klasifikován jako zařízení třídy 1: pro připojení do elektrické sítě použijte samostatné ochranné uzemnění.
- Je zakázáno odpojovat ochranné uzemnění

#### 5.2.1 Otevření krytu elektronické jednotky

#### Otevření krytu elektronické jednotky

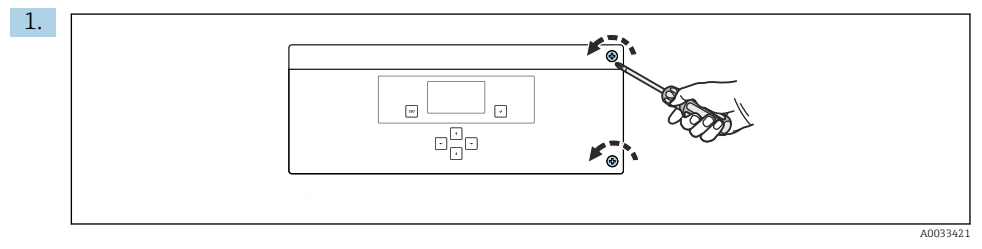

8 3 Kryt elektronické jednotky, upevňovací šrouby

Upevňovací šrouby na krytu uvolněte šroubovákem s hlavou PH2 Phillips.

2. Otevřete kryt jednotky elektroniky vlevo.

#### 5.2.2 Připojení analogových výstupů, digitálních výstupů a napájení

#### Připojení výstupů signálů

Naměřená hodnota konkrétního kanálu je k dispozici jako proudový signál na analogové nebo digitální výstupní kartě. Analyzátor může mít až 6 proudových výstupů v závislosti na konkrétní verzi.

- 1. Kabely protáhněte kabelovými vstupy na spodní straně elektronické jednotky. Umístění a rozměry kabelových vstupů .
- 2. Kabely protáhněte kabelovými průchodkami do elektronické jednotky.
- 3. Připojte výstupy podle schématu zapojení terminálu .

#### Připojení napájecího zdroje

- Analyzátor je vybaven pojistkou, T 1,25 A, pro 215 až 240 V AC. Jestliže bude analyzátor provozován při 100 až 130 V AC, tuto pojistku vyměňte za T 2,5 A, která je součástí dodávky. Pojistka se nachází v krytu elektronické jednotky.
- 1. Kabely protáhněte kabelovými vstupy na zadní straně elektronické jednotky. Umístění a rozměry kabelových vstupů .
- 2. Připojte 3jádrovým kabelem k řadě svorek X100 (L1/N/PE) v elektronické jednotce podle schématu zapojení svorek .

#### Schéma terminálu bez sběrnice PROFIBUS

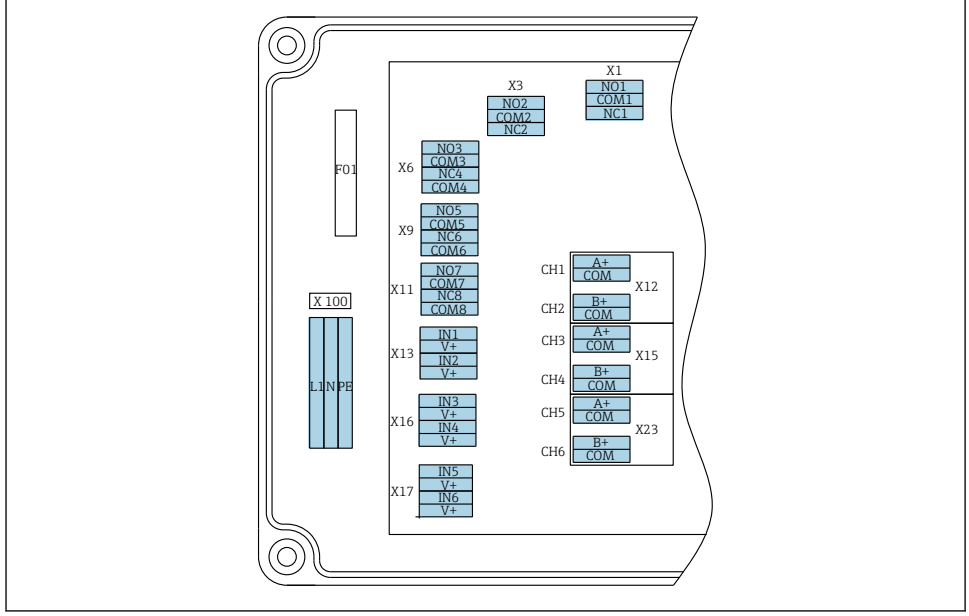

A0033459

| L1                              | N                                           | PE              | NO1                   | COM1 | NC1 | NO2                    | COM2     | NC2 | A<br>+ | СОМ                     | B<br>+                | СОМ                         | A<br>+                | СОМ                     | B<br>+                | СОМ                      | A<br>+                | сом                     | B<br>+                | СОМ                     |
|---------------------------------|---------------------------------------------|-----------------|-----------------------|------|-----|------------------------|----------|-----|--------|-------------------------|-----------------------|-----------------------------|-----------------------|-------------------------|-----------------------|--------------------------|-----------------------|-------------------------|-----------------------|-------------------------|
| X10<br>Nap<br>100<br>240<br>50/ | )0<br>bájei<br>) až<br>) V <i>P</i><br>60 I | ní<br>AC,<br>Hz | X1<br>Relé 1<br>Alarm | 1    |     | X3<br>Relé 2<br>Výstra | 2<br>aha |     |        | 2A<br>nž<br>mA<br>nál 1 | X1<br>4 a<br>20<br>Ka | .2B<br>až<br>) mA<br>ınál 2 | X1<br>4 a<br>20<br>Ka | 5A<br>až<br>mA<br>nál 3 | X1<br>4 a<br>20<br>Ka | .5B<br>až<br>mA<br>nál 4 | X2<br>4 a<br>20<br>Ka | 3A<br>nž<br>mA<br>nál 5 | X2<br>4 a<br>20<br>Ka | 3B<br>nž<br>mA<br>nál 6 |

#### Napětí sítě

Napájecí jednotka s více rozsahy pro 100 až 240 V AC

Analyzátor je vybaven pojistkou, T 1,25 A, pro 215 až 240 V AC. Jestliže bude analyzátor provozován při 100 až 130 V AC, tuto pojistku vyměňte za T 2,5 A, která je součástí dodávky. Pojistka se nachází v krytu elektronické jednotky.

#### Analogové výstupy

- X12: proudový výstup, kanál 1 + 2
- X15: proudový výstup, kanál 3 + 4
- X23: proudový výstup, kanál 5 + 6

#### Digitální výstupy

- X1: relé, 1 alarm
  - Otevřený kontakt při chybě: COM-NO
  - Zavřený kontakt při chybě: COM-NC
- X3: relé 2, výstraha
  - Otevřený kontakt při chybě: COM-NC
  - Zavřený kontakt při chybě: COM-NO

#### Schéma terminálu se sběrnicí PROFIBUS

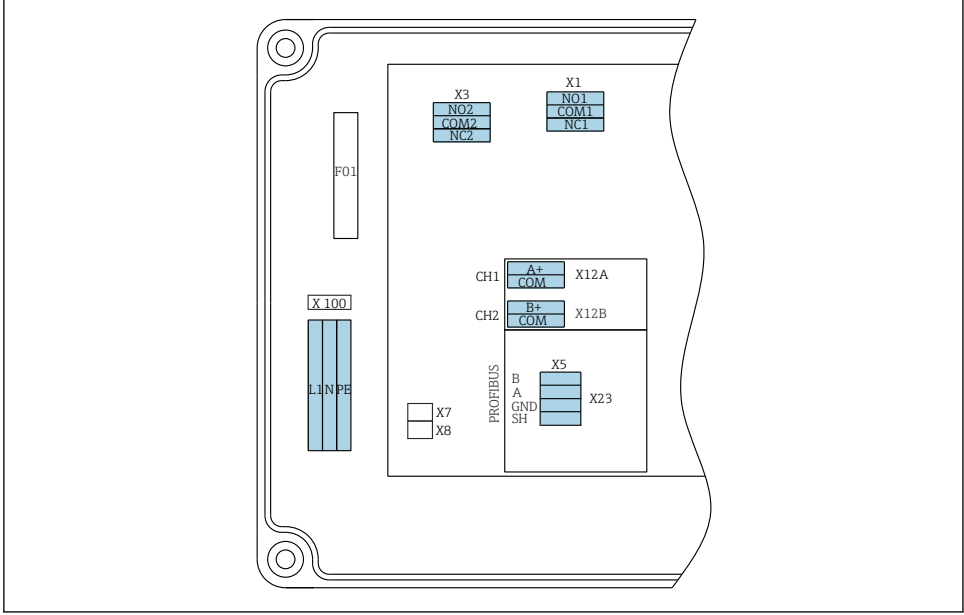

A0041292

| L1                              | N                      | PE    | NO1                   | CO<br>M1 | NC1 | NO2                    | CO<br>M2  | NC2 | A+                      | CO<br>M   | B+                      | CO<br>M   | В       | A      | GND      | SH   |
|---------------------------------|------------------------|-------|-----------------------|----------|-----|------------------------|-----------|-----|-------------------------|-----------|-------------------------|-----------|---------|--------|----------|------|
| X100<br>Napáj<br>100 a<br>50/60 | ení<br>ž 240 \<br>) Hz | / AC, | X1<br>Relé 1<br>Alarm | -        |     | X3<br>Relé 2<br>výstra | 2<br>raha |     | X12A<br>4 až 2<br>Kanál | 0 mA<br>1 | X12B<br>4 až 2<br>Kanál | 0 mA<br>2 | Kabel I | PROFIB | US (vnit | řní) |

#### Napětí sítě

Napájecí jednotka s více rozsahy pro 100 až 240 V AC

#### Analogové výstupy

X12: proudový výstup, kanál 1 + 2

#### Digitální výstupy

- X1: relé 1, alarmy
  - Otevřený kontakt při chybě: COM-NO
  - Zavřený kontakt při chybě: COM-NC
- X3: relé 2, výstrahy
  - Otevřený kontakt při chybě: COM-NC
  - Zavřený kontakt při chybě: COM-NO

Jestliže přístroj CA76NA je posledním zařízením na segmentu sběrnice, na kartě rozhraní PROFIBUS musí být zřízeny dvě propojky na X7 a X8, aby bylo možné použít zakončovací odpory. Pokud analyzátor není posledním zařízením na segmentu sběrnice, propojky od X7 a X8 na kartě rozhraní PROFIBUS musí být odstraněny.

#### Zásuvka M12

Sběrnice PROFIBUS je připojena do externí zásuvky M12.

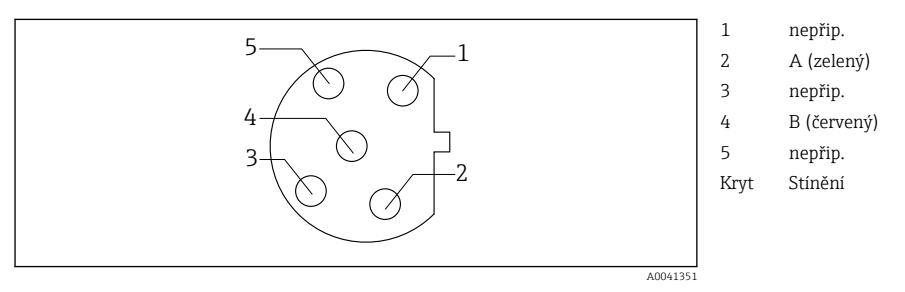

4 Přiřazení 5 pinů, kódování b

## 5.3 Zajištění stupně ochrany

Na dodaném přístroji je možno provádět pouze ta mechanická a elektrická připojení, která jsou popsána v tomto návodu, jsou nezbytná pro vykonávání požadované aplikace a jsou v souladu s určeným způsobem použití.

► Tyto práce provádějte pozorně a svědomitě.

Jednotlivé typy ochrany schválené pro tento výrobek (krytí (IP), elektrická bezpečnost, odolnost vůči elektromagnetickému rušení EMC), nelze zaručit, jestliže, například:

- Kryty nejsou nainstalované.
- Jsou použity jiné napájecí jednotky než dodané s přístrojem.
- Kabelové průchodky nejsou dostatečně utažené (pro stvrzenou úroveň krytí (IP) musejí být utaženy momentem 2 Nm).
- Kabely / konce kabelů jsou volné nebo nedostatečně zajištěné.
- V přístroji jsou ponechané neizolované žíly kabelů.

## 5.4 Kontrola po připojení

#### **A** VAROVÁNÍ

#### Chyba připojení

Bezpečnost osob a měřicího místa je ohrožena! Výrobce nepřebírá odpovědnost za chyby způsobené nedodržením tohoto návodu k obsluze.

Přístroj uveď te do provozu pouze v případě, že jste na všechny otázky odpověděli ano.

Stav a specifikace přístroje

Nejsou žádné kabely nebo přístroj viditelně poškozeny?

#### Elektrické připojení

- ▶ Jsou instalované kabely odlehčeny na tah?
- Jsou všechny kabely vedeny bez smyček a překřížení?
- Jsou signální kabely zapojeny správně podle schématu zapojení?
- Jsou všechny zásuvné svorkovnice spolehlivě připojené?
- ► Jsou všechny vodiče pevně uchycené v kabelových svorkách?

# 6 Možnosti provozu

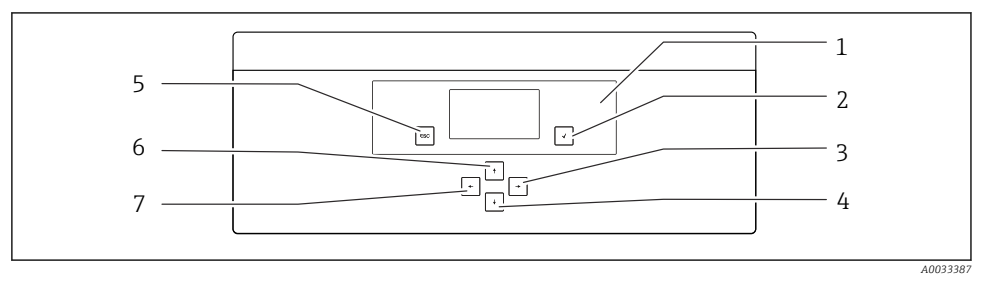

- Ø 5 Ovládací prvky elektronické jednotky
- 1 Zobrazení
- 2 Tlačítko 🗗
- 3 Tlačítko 🗸
- 4 Tlačítko 🕨

- 5 Tlačítko 🔤
- 6 Tlačítko 🕇
- 7 Tlačítko 🗲

Každá hlavní nabídka obsahuje podnabídky. V nabídkách se můžete pohybovat pomocí 6 navigačních tlačítek na ovládacím panelu.

Funkce tlačítek na ovládacím panelu:

| Hlavní nabídka                                                                                              |  |  |  |  |  |  |  |  |
|----------------------------------------------------------------------------------------------------|--|--|--|--|--|--|--|--|
| Podnabídka                                                                                                  |  |  |  |  |  |  |  |  |
| Vstupní nabídka                                                                                             |  |  |  |  |  |  |  |  |
| Vstupní režim                                                                                               |  |  |  |  |  |  |  |  |
| Vstupní nabídka, vstupní hodnota je akceptována                                                             |  |  |  |  |  |  |  |  |
|                                                                                                    |  |  |  |  |  |  |  |  |
| Vstupní nabídka, vstupní hodnota není akceptována                                                           |  |  |  |  |  |  |  |  |
| Podnabídka                                                                                                  |  |  |  |  |  |  |  |  |
| Hlavní nabídka                                                                                              |  |  |  |  |  |  |  |  |
| Zobrazení měřených hodnost                                                                                  |  |  |  |  |  |  |  |  |
| sZobrazení měřených hodnost                                                                                 |  |  |  |  |  |  |  |  |
|                                                                                                    |  |  |  |  |  |  |  |  |
| Zobrazení měřené hodnoty (kanál): podrobný<br>přehled stavu a měřených hodnot/přehled<br>proudových výstupů |  |  |  |  |  |  |  |  |
| Vyberte položku nabídky                                                                                     |  |  |  |  |  |  |  |  |
| Vyberte vstupní pole                                                                                        |  |  |  |  |  |  |  |  |
| Vyberte znak/seznam                                                                                         |  |  |  |  |  |  |  |  |
|                                                                                                    |  |  |  |  |  |  |  |  |
| Změna kanálu                                                                                                |  |  |  |  |  |  |  |  |
| Není přiřazena žádná funkce                                                                                 |  |  |  |  |  |  |  |  |
| Výběr pole (pokud je více sloupců)                                                                          |  |  |  |  |  |  |  |  |
| Volha nozice                                                                                                |  |  |  |  |  |  |  |  |
|                                                                                                    |  |  |  |  |  |  |  |  |

# 7 Uvedení do provozu

## 7.1 Předběžná opatření

Vzhledem k nezbytným kalibracím si naplánujte na uvedení přístroje do provozu přibližně 8 hodin.

Pro uvedení do provozu musejí být splněny následující předpoklady:

- Analyzátor je namontován v souladu s návodem pro instalaci .
- Potrubní vedení pro kapaliny je instalováno v souladu s popisem .
- Elektrody jsou zasunuty v souladu s popisem .

- Láhve s činidlem jsou připojeny v souladu s popisem .
- Elektrické připojení je provedeno v souladu s popisem .
- Dodávka elektrické energie a dodávka médií jsou zajištěny.

#### Násuvné vývodky

Všechna hydraulická spojení s hadicemi jsou z konstrukčního hlediska vybavena "násuvnými vývodkami". Hadice musí být řezány čistě a rovně a nesmí mít žádné poškození na povrchu.

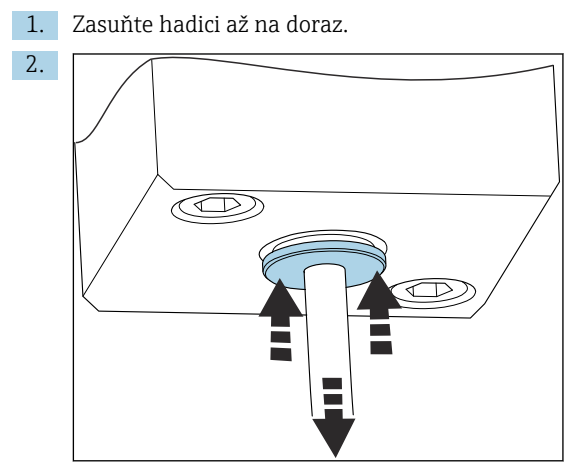

Hadice lze vyjmout, pouze pokud nejsou pod tlakem:

Zatlačte kroužek s hadicí a přidržte jej na místě, poté hadici vyjměte.

Pokud se hadice často odstraňuje, objeví se na hadici v oblasti kolem přídržných svorek zářezy. Je důležité, aby prvních 5 mm hadice bylo hladkých.

#### 7.1.1 Připojení potrubních vedení pro kapaliny

#### Schéma průtoku

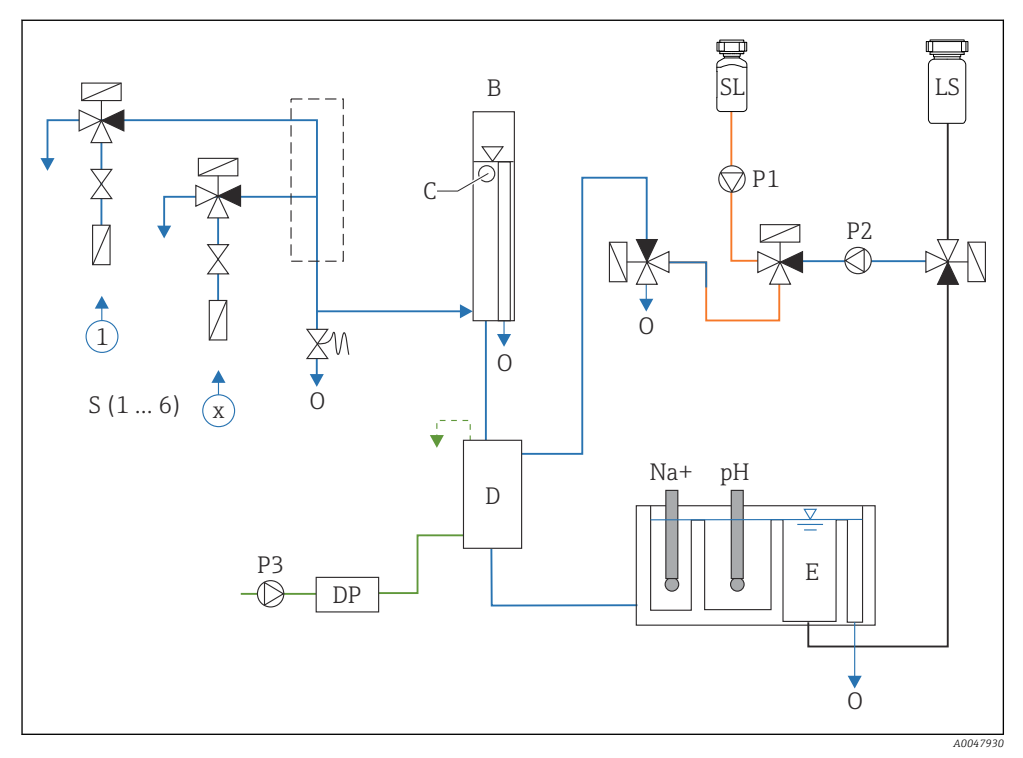

🖻 6 Řídicí jednotka kapaliny s měřicí jednotkou a zásobní nádobou

- S Vstup vzorku, 1 až 6
- B Přepadová nádoba pro konstantní primární tlak
- C Monitor úrovně přetečení
- D Nádoba na alkalizační činidlo
- DP Diisopropylamin (DIPA)
- E Zásobovací nádoba

- 0 Výstup
- Sl Standardní roztok
- LS Laboratorní vzorek
- P1 Dávkovací čerpadlo
- P2 Obvodové čerpadlo
- P3 Čerpadlo alkalizačního činidla

Připojení bodů dodávky médií

Analyzátor může mít až 6 bodů dodávky médií v závislosti na konkrétní verzi přístroje.

Specifikace hadice (není součástí dodávky):

- Externí filtrační flexibilní hadice z PE nebo PTFE s definovaným vnějším průměrem 6 mm (0.24 in)
- Délka min. 200 mm (7,87")

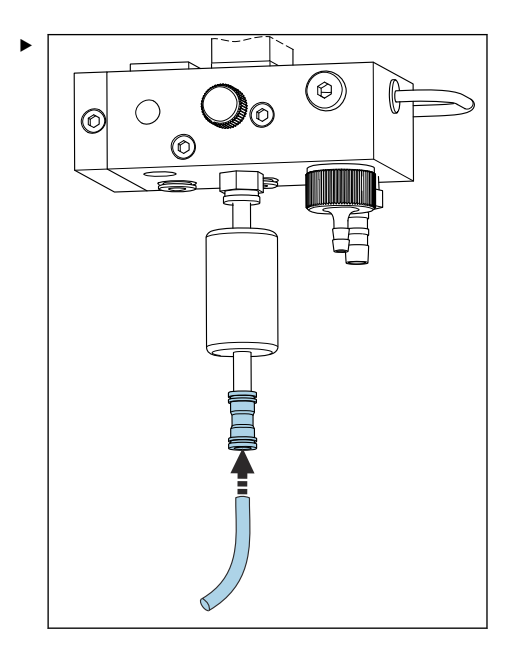

Připojte vzorkovou hadičku na vzorky pomocí rychlospojky.

→ Aplikovaný tlak je omezen na cca 1 bar (14,5 psi) instalovaným přepouštěcím ventilem.

#### Připojení bodů výstupu médií

Na přístroji jsou tři body výstupu vzorků:

- Jednotlivé výstupní body kanálu jednotky pro úpravu vzorku, až 6 kusů hadic s rozměry 6 × 4 mm
- Výstup přeplňování, hadice o rozměrech 8 × 6 mm
- Hlavní výstup, hadice o rozměrech 11 × 8 mm

Médium vypouštěné z jednotky pro úpravu vzorků a přepadová nádoba mohou být přímo zavedeny do okruhu elektrárny. Protože se používá alkalizační činidlo, je voda vypouštěná z hlavního výstupu znečištěna těmito reakčními látkami. Vypouštění odpadních vod do kanalizace, popř. likvidace vypouštěných vod se řídí koncepcí nakládání s odpadními vodami vlastníka/provozovatele.

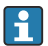

Média musejí mít možnost volně odtékat; hadice nesměrujte nahoru ani je neohýbejte.

Abyste zamezili hromadění zpětného toku, použijte odtokové hadice s maximální délkou 1 m (3.28 in).

Hadice veďte s konstantním sklonem dolů, aby voda mohla snadno odtékat.

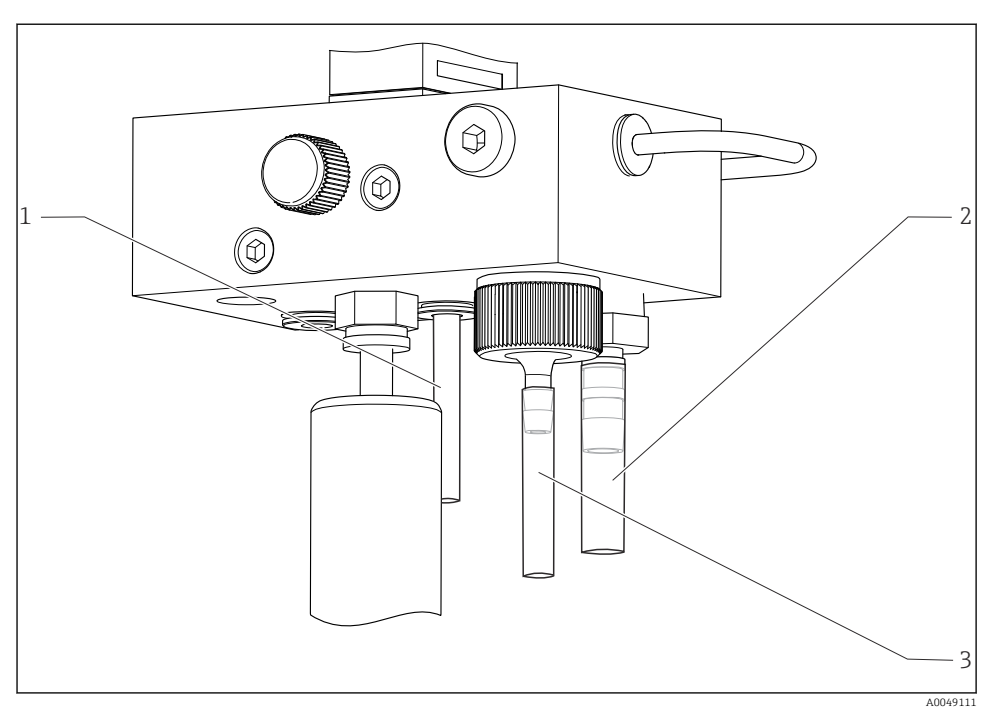

- 1 Kanálový výstup
- 2 Hlavní výstup
- 3 Přetokový ventil

#### 7.1.2 Instalace elektrod

#### Příprava elektrod

- Analyzátor je vypnutý nebo je provozní režim OFF.
   Naplňte měřicí jednotku do poloviny deionizovanou vodou, aby elektrody po instalaci nevyschly.
- 2. Vyjměte elektrody z obalu. Sodíková elektroda je na hřídeli označena "Na". Elektroda pH nemá žádné označení.
- 3. Odstraňte spodní těsnicí uzávěr z nádoby s fyziologickým roztokem. Pokud jsou na elektrodě krystaly soli, pečlivě je opláchněte deionizovanou vodou.

Elektrody jsou nyní připraveny k instalaci.

#### Instalace elektrod

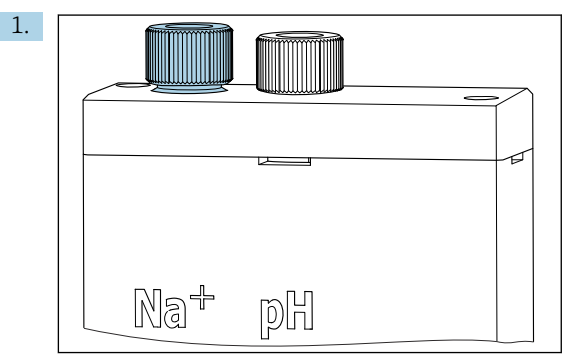

Povolte šroubový spoj na měřicí jednotce.

- 2. Přichyťte zástrčku kabelu označenou "Na+" na sodíkovou elektrodu.
- 3. Přichyťte zástrčku kabelu označenou "pH" na pH elektrodu.
- 4. Zástrčky mají pravosměrný závit. Utáhněte zástrčku rukou.

#### 5. OZNÁMENÍ

#### Nebezpečí poškození elektrod během montáže a demontáže

- Při vkládání elektrod do komor a vyjímání elektrod z komor průtočné buňky buďte opatrní.
- ► Nedotýkejte se skleněných žárovek elektrod.
- Elektrody jsou velmi křehké. Při manipulaci s elektrodami buďte velmi opatrní.
- Ve skleněných žárovkách se vyvarujte vzduchových bublin. Pokud jsou přítomny vzduchové bubliny, držte elektrodu ve svislé poloze a jemně jí třepejte, aby se bubliny odstranily.
- Nedovolte, aby skleněné žárovky elektrod vyschly. Po demontáži opatřete elektrody ochrannými krytkami.
- Chraňte kabelové spoje a zástrčky před korozí a vlhkostí.

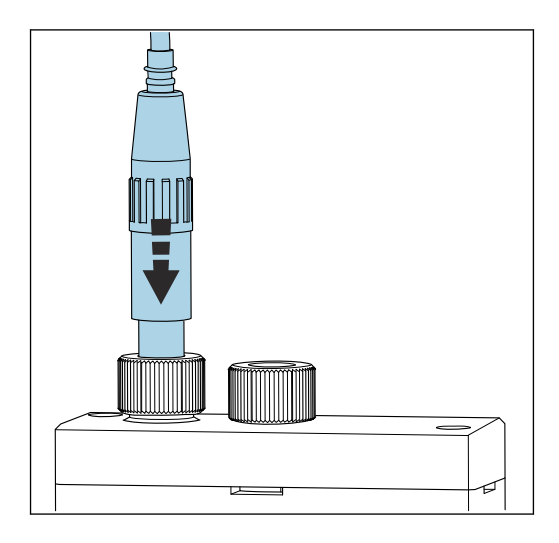

Opatrně zasuňte elektrodu co nejdále do levé komory (sodík) nebo pravé komory (pH).

6. Utáhněte šroubový spoj rukou.

#### 7.1.3 Připojení láhví s činidlem

#### **A** VAROVÁNÍ

#### Kontakt chemikálií s očima a kůží a vdechování par

Poškození kůže, očí a dýchacích orgánů

- ▶ Při práci s chemikáliemi používejte ochranné brýle, ochranné rukavice a laboratorní plášť.
- Vyvarujte se kontaktu pokožky s chemikáliemi.
- ▶ Nevdechujte páry.
- ► Ujistěte se, že prostor je dobře větraný.
- Dodržujte další pokyny uvedené v bezpečnostních listech použitých chemikálií.

#### **A** UPOZORNĚNÍ

#### Nebezpečí požáru

- ► Zajistěte, aby se v blízkosti nevyskytovaly žádné zdroje vznícení, např. horké povrchy
- Nekuřte

#### OZNÁMENÍ

#### Unikající chemikálie mohu přístroj kontaminovat

Nesprávné měření

- Dbejte na to, aby při výměně hadic nedošlo ke kontaminaci konců hadic chemickými látkami.
- ▶ Hadice i jejich konce zcela vyprázdněte.
- Nedotýkejte se hadic, když probíhá výměna standardního roztoku.
- ▶ Ujistěte se, že prostor je dobře větraný.

#### Připojení láhve s alkalizačním činidlem

```
i
```

#### Láhve s alkalizačním činidlem se závitem S40

Pro připojení k analyzátoru není potřeba žádný adaptér, připojení láhve včetně matice závitového adaptéru a těsnění jsou připraveny k použití

#### Láhve s alkalizačním činidlem se závitem GL45

Pro připojení k analyzátoru je dodávána jiná spojka, kterou lze doobjednat jako příslušenství k analyzátoru

▶ Pro alkalizační reagencie používejte láhve vyrobené z pevného materiálu, např. sklo.

U analyzátoru je prostor pro láhev o objemu 2,5 litru (0.66 fl.oz). Jako ochranné opatření je dodávána prázdná láhev.

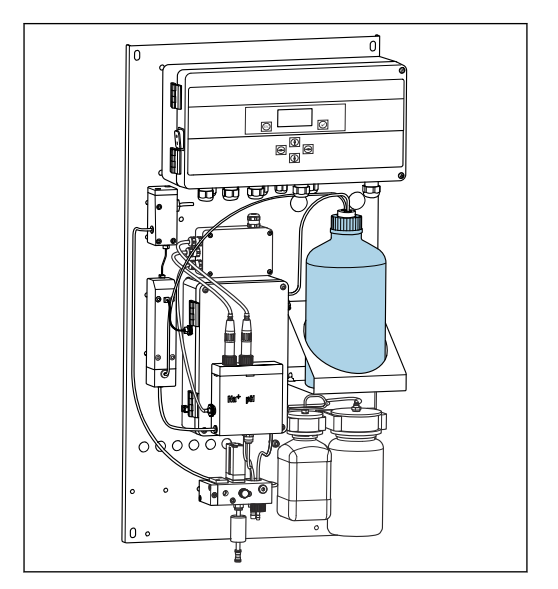

- 🕑 7 Láhev na alkalizační reagencie
- 1. Odšroubujte prázdnou láhev a vyjměte ji z držáku.
- 2. Vložte novou láhev do držáku.
- 3. Otevřete víčko láhve.
- 4. Při použití láhve se závitem GL45: vyměňte spojku, připojení láhve včetně těsnění zůstane stejné.
- 5. Našroubujte spoj láhve s převlečnou maticí na novou láhev.

#### Připojení láhve se standardním roztokem

Standardní roztok je v době dodávky přístroje připraven k použití.

1. Otevřete láhev.

2. Našroubujte láhev do příslušné hlavice. Přitom dávejte pozor, abyste se nedotkli hadic.

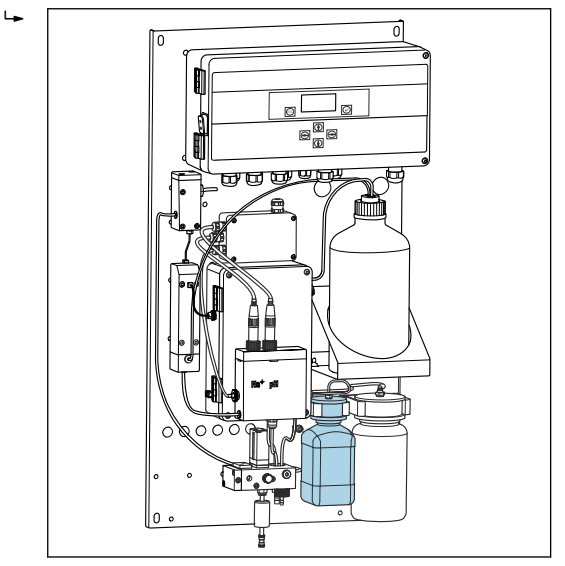

🖻 8 Připojená láhev pro standardní roztok sodíku, vč. hlavice

#### 7.1.4 Nastavení průtoku vzorku

Regulačním ventilem se nastavuje objem vzorku tak, aby vzorek při přepadu odtékal rovnoměrně.

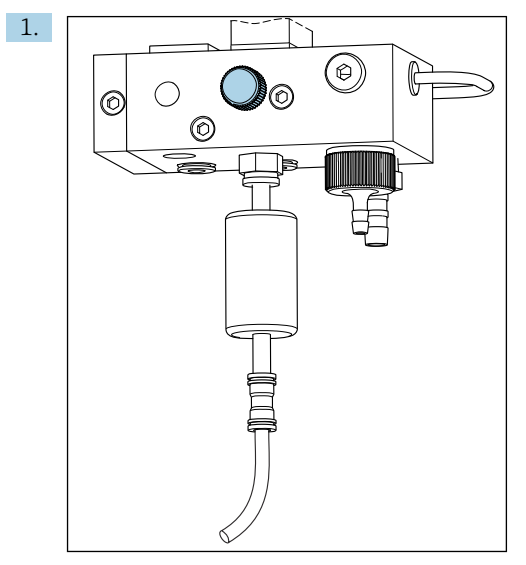

9 Regulační ventil

Na regulačním ventilu nastavte průtok vzorku na 5 až 10 l/h (1,32 až 2,64 gal/h).

- 2. Vyčkejte, dokud vzorek nevytéká přes přepad rovnoměrně.
- 3. Opakujte postup pro všechny dostupné kanály.

## 7.2 Kontrola funkce

#### **A** VAROVÁNÍ

#### Nesprávné připojení, nesprávné napájecí napětí

Nebezpečí ohrožení osob a chybné funkce zařízení

- ▶ Zkontrolujte, zda všechna připojení byla provedena správně podle schématu zapojení.
- ► Ujistěte se, že napájecí napětí odpovídá napětí uvedenému na typovém štítku.
- Před uvedením do provozu zkontrolujte, zda je pro konkrétní rozsah napětí nainstalována správná pojistka.

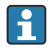

Analyzátor je vybaven pojistkou, T 1,25 A, pro 215 až 240 V AC. Jestliže bude analyzátor provozován při 100 až 130 V AC, tuto pojistku vyměňte za T 2,5 A, která je součástí dodávky. Pojistka se nachází v krytu elektronické jednotky.

## 7.3 Zapnutí měřicího přístroje

► Zapněte analyzátor síťovým vypínačem.

### 7.4 Konfigurace měřicího zařízení

Po zapnutí analyzátoru je nutné provést následující kroky:

- 1. Počkejte po dobu záběhu 4 hodiny.
- 2. Kalibrace elektrod
- 3. Nastavte základní parametry
- 4. Opakujte kalibraci elektrod (nejméně po 12 hodinách)

#### 7.4.1 Kalibrování elektrod

- 1. Zkalibrujte elektrodu pH .
- 2. Zkalibrujte sodíkovou elektrodu.

Při první kalibraci po uvedení do provozu se může někdy vyskytnout chyba kalibrace. Je to způsobeno nečistotami, s kterými přístroj přišel do kontaktu během přepravy, montáže a uvedení do provozu.

3. Opakujte kalibraci elektrod poté, co byl analyzátor v provozu nejméně po 12 hodinách. Po přepravě a instalaci na místě je nutné celý systém vyčistit.

#### 7.4.2 Nastavení základních parametrů

- 1. Po zkalibrování elektrod přepněte do automatického režimu:
- 2. V nabídce **Maintenance** vyberte podnabídku **Operating Mode** a potvrďte **v**.
- 3. Zadejte heslo nastavené od výrobce 1111, anebo nové heslo, které bylo přiděleno, a potvrďte 🔍.
- 4. Klávesou 🕂 vyberte funkci **Mode** a potvrďte pomocí 🗸.
- 5. Vyberte možnost **AUTOMATIC** a potvrďte pomocí **v**.
- 6. Přejděte do nabídky Parameters.
- 7. Zadejte heslo nastavené od výrobce 2222, anebo nové heslo, které bylo přiděleno.
- 8. Nastavte vyžadované základní parametry v nabídce Parameters.

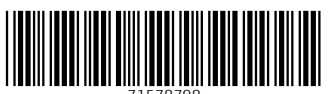

71578798

# www.addresses.endress.com

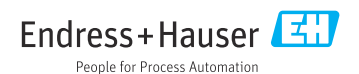